## empower<sup>®</sup> Quick Guide

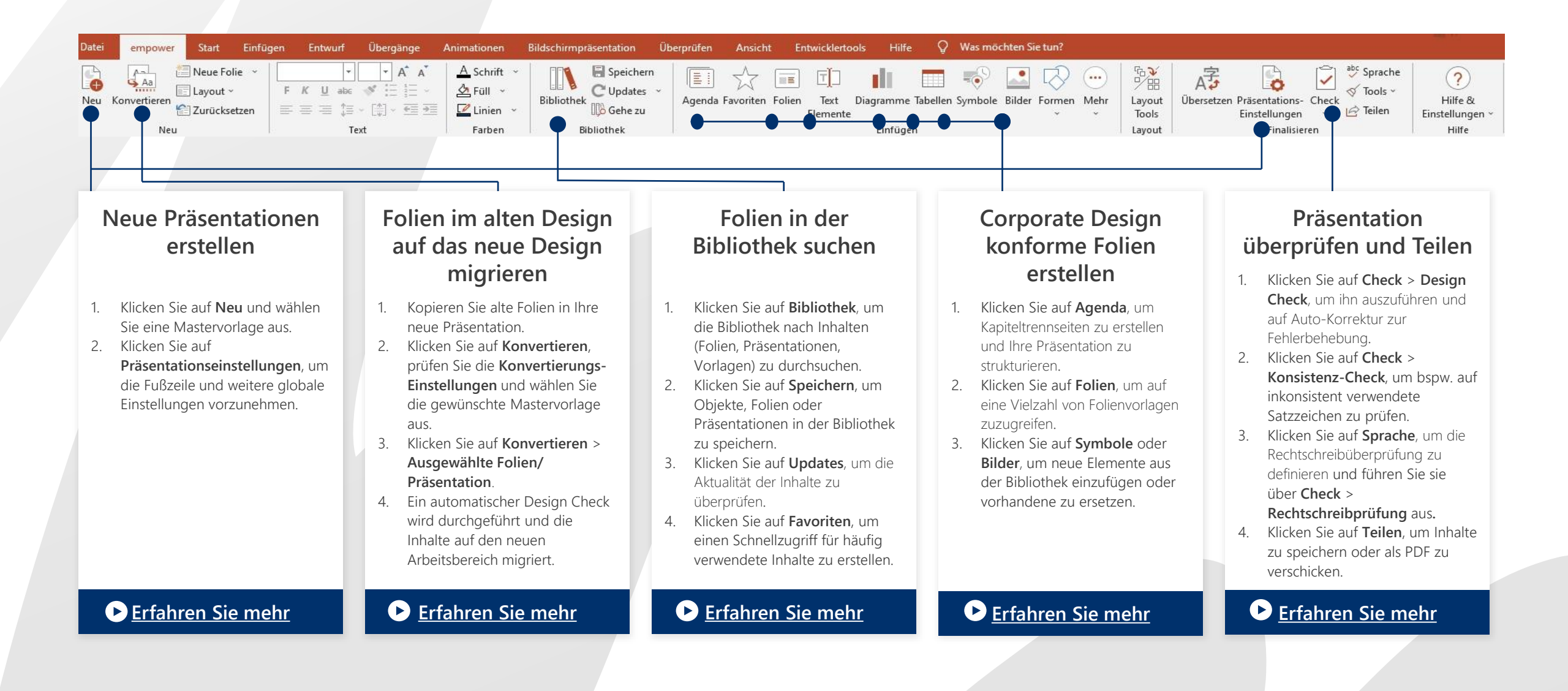